#### CAR ENTERTAINMENT ADAPTER U2KIT CEA950

# カーエンターティメントアダプターU2KIT **CEA950**

#### スタートアップガイド

このたびはデータシステム製品をお買い上げいただき誠にありがとうご ざいます。

このスタートアップガイドは本製品を使用するにあたり必要最低限の内 容を記載しています。

注意事項や詳細な説明につきましては、Webで公開しております「カーエ ンターテイメントアダプターU2KIT CEA950 取扱説明書」をご確認 いただきご理解のうえ、正しくお使いください。

#### ●カーエンターテイメントアダプターU2KIT CEA95Ø 取扱説明書 ダウンロードURL

https://www.datasystem.co.jp/support/manual/category/cea950.shtml

5つの 定番 動 画 ア プリ(YouTube /PrimeVideo/Netflix/U-NEXT/ ABEMA)をあらかじめインストール済み。 走行中も同乗者が映像を楽しむことができます。

またUSBメモリやカードリーダーなどを接続して、保存された動画や音 楽ファイルを再生できます。

ナビゲーションやディスプレイオーディオがApple CarPlayまたは Android Auto™のワイヤレス接続に対応していない場合でも、U2KITに よりワイヤレス接続が可能になります。

# 🔼 Oala Jurtem 株式会社 データシステム

■ [本社]東京都新宿区新宿1-18-2 https://www.datasystem.co.jp/ [倉敷支社] 岡山県倉敷市神田1-1-11

本書は著作権法で保護されています。本書に記載の一部、または全部(デザイン含む)を(株)データシステ ムの許諾・許可なしに無断で転用・複製・改変・掲示・頒布・販売・出版などおこなうことを固く禁じます。

## 注意事項の定義について

- 注意事項は「▲危険」、「小注意」、「●警告」、「①重要」に区分しており、そ れぞれ次の意味を表します。
- ▲ 危険 守らないと、死亡や重傷などの重大な結果に結びつく可能性が高いもの
- / 注意 守らないと、車両及び製品を破損、または故障させる恐れがあるもの

**①**警告 守らないと、法律に違反する恐れがあるもの

本製品を使用する上で知っておいていただきたいこと

#### 取り付け上の注意

- ●車両側のUSB通信ポートは、5V/1000mA以上の容量が必要です。 動作が安定しない場合には付属のUSB電源補助ケーブルを使用し て、通信用USBポートと充電用USBポートの両方から給電してく ださい。
- ●USB電源補助ケーブルをご使用の際は、電源ポート側を必ず 5V/1000mA以上の容量に対応した車両の充電用USBポートや、 シガーソケット対応カーチャージャーなどに接続してください。通 信ポート側のみを接続した場合、十分な電力が供給されず、正常に 動作しません。
- ●USB変換アダプターはUSB電源補助ケーブルの通信ポート側、電 源ポート側のいずれにも使用できます。
- ●USB電源補助ケーブルの両端子にUSB変換アダプターが必要な場 合、通信ポート側に付属のUSB変換アダプターを、電源ポート側に は5V/1000mA以上に対応した市販品をご使用ください。
- ●一部領域をシステムファイルが使用しており、実際に使用可能な容 量は表記よりも少なくなります。
- ●バスパワー駆動型のSSDやHDDなど消費電力の大きいデバイスに は対応していません。

#### 保証について

使用上の注意

すのでご注意ください。

えない場合があります。

iPhoneが必要です。

たスマートフォンが必要です。

いません。ご了承ください。

せん。

輸入車は動作保証致しかねます。

本製品は日本車専用に設計された製品であり、弊社が認める適合車両以外 への取り付け、および日本国外での販売や使用を禁止しています。 万が一日本国外で使用されたとしても、弊社は一切の責任・保証を負いま

せんので予めご了承ください。 ●保証書及びユーザー登録はがきは付属していません。 しています。

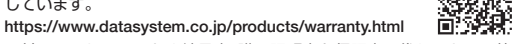

●日付の入ったレシートや納品書、購入証明書を保証書の代わりとして使 用しますので必ず保管の上、検査、修理の際には添付してください。 ●保証期間はレシートや納品書、購入証明書の日付から開始されます。

●製品保証はユーザー登録の有無に関わらず対象となります。

▶ 弊社製品紹介・製品取付 動画サイト

https://www.youtube.com/user/datasystem001/video

能やモバイルルーターなどを使用してください。

●PrimeVideo、Netflix、U-NEXTは別途加入が必要です

●本製品にTVチューナーは内蔵していません。

●アプリの追加ダウンロードはできません。

#### ユーザー登録は任意です。ユーザー登録を行うと登録者向け キャンペーンやリコール情報等いち早くお知らせします。 専用WEBサイトよりご登録ください。 識麗 https://www.datasvstem.co.ip/user/index.html

|      | ご相談窓口                                                                                             |          |
|------|---------------------------------------------------------------------------------------------------|----------|
| T    | お電話 Ø86-486-Ø442 サービス(法務約なお問いな<br>(受付時間)月曜日~金曜日 10:00~12:00 / 13:00~17:00<br>(年末年始/祝日など、弊社休業日を除く) | わせ・修理受付) |
|      | メールでのお問い合わせ                                                                                       |          |
| http | s://www.datasystem.co.jp/support/index.html                                                       |          |

要があります。Wi-Fiが無い場合は、スマートフォンのテザリング機

●Wi-Fi使用時はお使いのモバイル回線の通信容量にご注意ください。

●スマートフォンの消費電力が増え電池残量の減り方が早くなりま

●通信品質や電波状況などにより動画や音楽の再生がスムーズに行

●ワイヤレスでCarPlay機能を使用するにはiOS 10以降を搭載した

●ワイヤレスでAndroid Auto機能を使用するには下記条件を満たし

\* Android<sup>™</sup> 11.0またはそれ以降のバージョンを搭載したスマートフォン

\* Android<sup>™</sup> 10.0搭載のGoogle製またはSamsung製スマートフォン

\* Android™ 9.0搭載のSamsung Galaxy S8、Galaxy S8+、Note 8

上記の条件を満たしたiPhoneおよびスマートフォンであれば基本

的に動作しますが、すべての機種での動作を保証するものではござ

●すべてのCarPlay搭載車での動作を保証するものではございません。

●本製品を使用して発生した人身・物損事故、車両の故障、または破

●内蔵アプリは配信元の都合により予告なくサービスを終了したり、 本製品での動作対象外となる場合があります。内蔵アプリの将来に わたる動作に関して、弊社は一切の責任・保証を負いません。

損、安全義務違反による罰金・減点等に関しての責任は一切負いま

#### 対応車種

2016年以降に製造された有線Apple CarPlayとタッチ操作に対応した ナビゲーション及びディスプレイオーディオ搭載車

# 内容物一覧

#### ■U2KIT本体 ×1

- ■リセットピン ×1
- ■USBケーブル[Type-C(オス) Type-A(オス) ] ×1
- ■USB電源補助ケーブル[Type-A(オス)-Type-A(オス/メス)] ×1
- ■USB変換アダプター[Type-A(メス)-Type-C(オス)] ×1
- ■スタートアップガイド(本書)

#### 各部名称

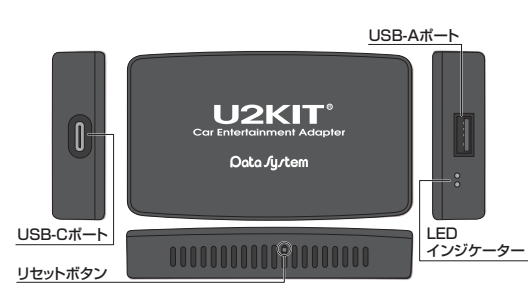

※本体裏面の技適マークのシールを剥がさないでください。また、本体は 絶対に分解しないでください。

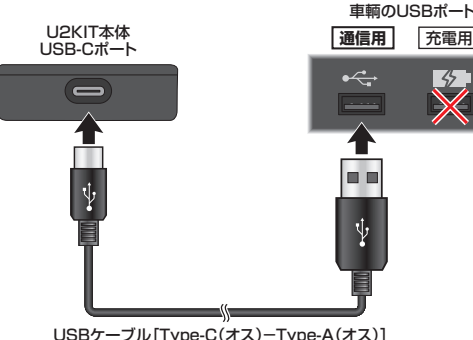

ターを使用して接続してください。

※車両側のUSB通信ポートは5V/1000mA以上の容量が必要です。動 作が安定しない場合には付属のUSB電源補助ケーブルを使用して通信 用USBポートに加えて充電用USBポートからも給電してください。

接続方法の詳細についてはWebで公開しております「カーエンターテイ メントアダプターU2KIT CEA950 取扱説明書」をご確認ください。

# 起動確認

<u>)</u>

1. 通電すると本製品本体のLEDインジケーターが【赤色】に点灯し、しば らくすると【青色】の点灯に変ります。

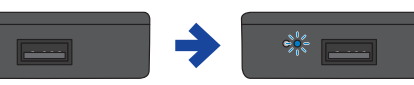

インジケーター【赤色】

インジケーター【青色】

2 起動画面が表示され、しばらくすると警告画面が表示されます。 内容をお読みいただき「確認ボタン」をタップしてください。

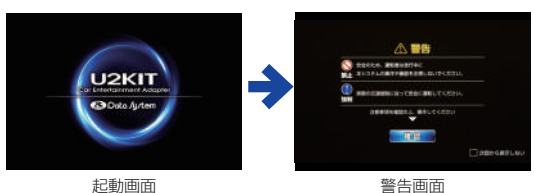

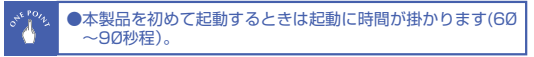

#### ホーム画面が表示されます。

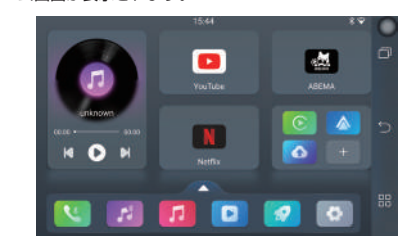

ホーム画面

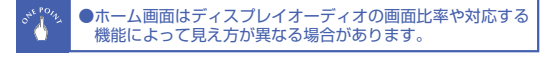

| ホーム画面の説明                                    |                                  |      |                                                |  |  |  |
|---------------------------------------------|----------------------------------|------|------------------------------------------------|--|--|--|
|                                             |                                  |      | 一つ前の画面に戻る                                      |  |  |  |
| <del>כ</del><br>(                           | アプリショート<br>置き換え可能)               | カット  | 最近開いたアプリを表示                                    |  |  |  |
| 再生中の楽曲                                      | ŧ                                | Flo  | ating Assistive Touch                          |  |  |  |
|                                             | 15.44<br>You Tube<br>N<br>Niethy |      |                                                |  |  |  |
| 'プリー覧を開く                                    |                                  | ナビゲー | -ションバー-                                        |  |  |  |
| プリショートカット(固定)<br>:車両により表示内容が異なる<br>場合があります。 |                                  |      | <ul> <li>アプリー覧を開く</li> <li>ホーム画面に戻る</li> </ul> |  |  |  |

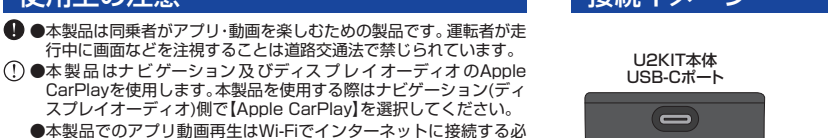

間違

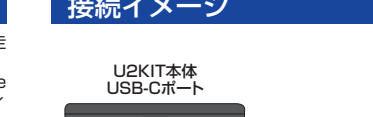

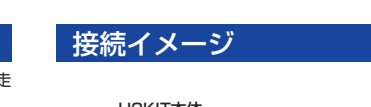

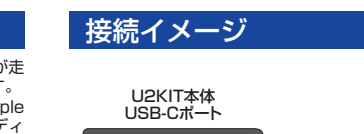

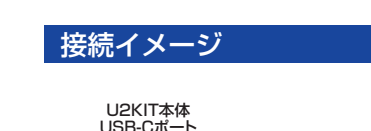

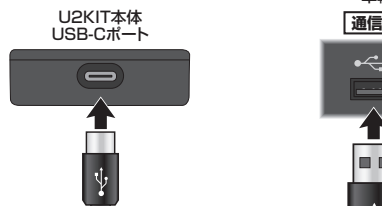

USBケーブル[Type-C(オス)-Type-A(オス)]

U2KIT本体のUSB-Cポートと車両側のUSB通信ポート(USB-A)を付属 のUSBケーブルで接続します。 車両側のUSB通信ポート形状がUSB-Cの場合は、付属のUSB変換アダプ

## インターネット(Wi-Fi)接続方法

- 1. 「設定 」→ 
  ネットワークとインターネット → 
  インターネットの 順にタップします。
- 2. [Wi-Fi]が[ON]になっていることを WI-FI 確認してください。
- 3. 検出されたSSID(ネットワーク名)の一覧が表示されます。
- 4. 接続したいSSID(ネットワーク名)をタップし、パスワード を入力し「接続」をタップします。
- 5. SSID(ネットワーク名)が「接続済み」に切り替わったら接 続完了です。

#### ▲注意

- ●インターネット接続するためのモバイルWi-Fiルーター、スマートフォ ン(テザリング)などは別途ご用意ください。
- ●スマートフォンのテザリングのご利用には事前の申し込みが必要とな り、利用には有料の場合があります。
- キャリアや契約状況によって異なりますので、契約しているキャリアへ ご確認ください。
- ●モバイルデータ通信は「ON」にしてください。
- ●お使いのモバイル回線の通信容量にご注意ください。
- ●スマートフォンの消費電力が増え電池残量の減り方が早くなりますの でご注意ください。
- ●スマートフォン側の操作はご利用の機種の取扱説明書をご参照くだ さい。

## Bluetoothのペアリング

- プして開きます。
- 2. 画面右下の **アイコン**を タップしてBluetooth設 定画面を開きます。

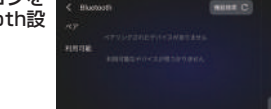

本製品のBluetoothデバイス名「U2KIT-xxxx」が表示されます。

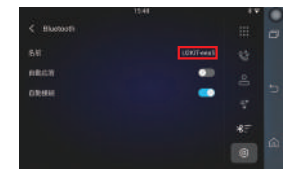

- 4. スマートフォンのBluetooth設定画面を開きBluetoothを 「ON」にした後、「U2KIT-xxxx」が一覧に表示されたらタッ プしてペアリングします。
- 5. 画面右の
  アイコンをタップしてBluetooth接続画面を 開きます。ペアリングが完了すると、ペアリング済みのデバ イスが表示されます。

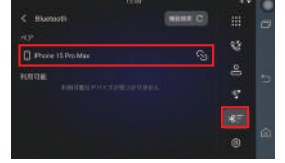

#### Bluetoothの切断

1. 「BT電話 SS」もしくは「BTミュージック ZZ」アプリをタッ プして開きます。

2. 画面右の 🜆 アイコンをタップしてBluetooth接続画面を 開き、切断したいデバイスをタップします。

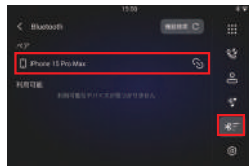

#### 確認ウィンドウが表示されたら、「OK |をタップします。

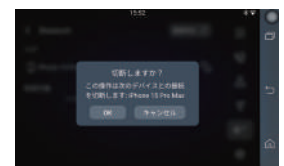

## <u>Bluetoothのペアリングを解除</u>

- 1. 「BT電話
  Ultuble」もしくは「BTミュージック
  フレージック
  フレージック
  フレージック
  フレージック
  フレージック
  フレージック
  フレージック
  フレージック
  フレージック
  フレージック
  フレージック
  フレージック
  フレージック
  フレージック
  フレージック
  フレージック
  フレージック
  フレージック
  フレージック
  フレージック
  フレージック
  フレージック
  フレージック
  フレージック
  フレージック
  フレージック
  フレージック
  フレージック
  フレージック
  フレージック
  フレージック
  フレージック
  フレージック
  フレージック
  フレージック
  フレージック
  フレージック
  フレージック
  フレージック
  フレージック
  フレージック
  フレージック
  フレージック
  フレージック
  フレージック
  フレージック
  コージック
  フレージック
  フレージック
  フレージック
  フレージック
  フレージック
  フレージック
  フレージック
  フレージック
  コージック
  フレージック
  フレージック
  コージック
  フレージック
  コージック
  フレージック
  コージック
  フレージック
  コージック
  コージック
  コージック
  フレージック
  コージック
  コージック
  コージック
  コージック
  コージック
  コージック
  コージック
  コージック
  コージック
  コージック
  コージック
  コージック
  コージック
  コージック
  コージック
  コージック
  コージック
  コージック
  コージック
  コージック
  コージック
  コージック
  コージック
  コージック
  コージック
  コージック
  コージック
  コージック
  コージック
  コージック
  コージック
  コージック
  コージック
  コージック
  コージック
  コージック
  コージック
  コージック
  コージック
  コージック
  コージック
  コージック
  コージック
  コージック
  コージック
  コージック
  コージック
  コージック
  コージック
  コージック
  コージック
  コージック
  コージック
  コージック
  コージック
  コージック
  コージック
  コージック
  コージック
  コージック
  コージック
  コージック
  コージック
  コージック
  コージック
  コージック
  コージック
  コージック
  コージック
  コージック
  コージック
  コージック
  コージック
  コージック
  コージック
  コージック
  コージック
  コージック
  コージック
  コージック
  コージック
  コージック
  コージック
  コージック
  コージック
  コージック
  コージック
  コージック
  コージック
  コージック
  コージック
  コージック
  コージック
  コージック
  コージック
  コージック
  コージック
  コージック
  コージック
  コージック
  コージック
  コージック
  コージック
  コージック
  コージック
  コージック
  コージック
  コージック
  コージック
  コージック
  コージック
  コージック
  コージック
  コージック
  コージック
  コージック
  コージック
  コージック
  コージック
  コージック
  コージック
  コージック
  コージック
  コージック
  コージック
  コージック
  コージック
  コージック
  コージック
  コージック
  コージック
  コージック
  コージック
  コージック
  コージック
  コージック
  コージック
  コージック
  コージック
  コージック
  コージック
  コージック
  コージック
  コージック
  コージック
  コージック
  コージック
  コージック
  コージック
  コージック
  コージック
  コージック
  コージック
  コージック
  コージック
  コージック
  コージック
  コージック
  コージック
  コージック
  コージック
  コージック
  コージック
  コージック
  コージック
  コージック
  コージック
  コージック
  コージック
  コージック
  コージック
  コージック
  コージック
  コージック
  コージック
  コージック
  コージック
  コージック
  コージック
  コージック
  コージック
  コージック
  コージック
  コージック
  コージック
  コージック
  コージック
  コージック
  コージック
  コージック
  コージック
  コージック
  コージック
  コージック
  コージック
  コージック
  コージック
  コージック
  コージック
  コージック
  コージック
  コージック
  コージック
  コージック
  コージック
  コージック
  コージック
  コージック
  コージック
  コージック
  コージック
  コージック
  コージック
  コージック
  コージック
  コージック
  コージック
  コージック
  コージック
  コージック
  コージック
  コージック
  コージック
  コージック
  コージック
  コージック
  コージック
  コージック
  コージック
  コージック
  コージック
  コージック
  コージック
  コージック
  コージック
  コージック
  コージック
  コージック
  コージック
  コージック
  コージック
  コージック
  コージック
  コージック
  コージック
  コージック
  コージック
  コージ
  コージック
  コージック
  コージー
  コージック
  コージー
  コージー
  コーシー
  コーシー
  コージー
  コー
  コーシー
  コー プして開きます。
- 2. 画面右の
  アイコンをタップしてBluetooth接続画面を 開き、ペアリング解除したいデバイスを長押しします。

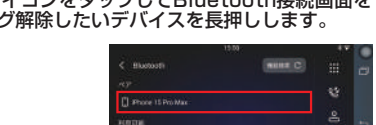

# 確認ウィンドウが表示されたら、「OK」をタップします。

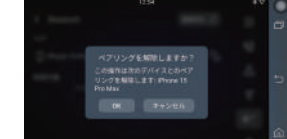

## その他

- ●Apple CarPlayは、米国およびその他の国で登録されたApple Inc.の商 標です。
- ●iPhoneは、米国およびその他の国で登録されたApple Inc.の商標です。 iPhoneの商標は日本国内においてアイホン株式会社のライヤンスに基 づき使用されています。
- ●iOSは、Apple Inc.のOS名称です。IOSは米国およびその他の国におけ るCisco Systems, Inc.の商標または登録商標であり、ライセンスに基 づき使用されています。
- ●Android Auto、Androidは、Google LLCの商標です。
- ●ABEMAは、株式会社サイバーエージェントの商標または登録商標です。
- ●AbemaTVは、株式会社AbemaTVの登録商標です。
- ●YouTubeは、Google LLCの商標または登録商標です。
- ●U-NEXTは、株式会社U-NEXTの商標または登録商標です。
- ●Prime Videoは、Amazon Services LLCおよびその関連会社の商標です。 ●Netflixは、Netflix, inc.の登録商標です。

#### アプリ説明

ホーム画面の をタップするか、ナビゲーションバーの 響をタップするとアプリー覧が表示されます。 ※車両により表示内容が異なる場合があります。

・Bluetooth接続したiPhoneやスマートフォンの電話を使用します。 2 BT電話 Bluetooth設定を開きます。 ・Bluetooth接続したiPhoneやスマートフォンの音楽を再生します。 BTミュージック 52 Bluetooth設定を開きます。 ミュージック USB-Aポートに接続した外部ストレージに保存された音楽を再生します。 ファイル 内蔵または外部ストレージ内のファイルを閲覧、再生します。 🖸 ビデオ USB-Aポートに接続した外部ストレージに保存された動画を再生します。 . アプリストア 内蔵アプリのアップデート画面を開きます。 内蔵メモリのキャシュを消去します。 ※実行するとバックグラウンドで動作中のアプリが終了する場合があります。 🧕 クリーン ※複数のアプリを使用した後など、動作が遅いと感じた場合に実行してください。改善しない場合は、本製品本体 を再起動してください。 設定 システム設定を開きます。 終了 ディスプレイオーディオやナビゲーションのホーム画面に戻ります。※非対応車両では表示されません。 CarPlav CarPlayのホーム画面を開きます。 Android Auto Android Autoのホーム画面を開きます。 • OTA システムアップデート画面を開きます。 Netflix Netflixアプリを開きます。※別途加入が必要です。 YouTube YouTubeアプリを開きます。 Amazon PrimeVideo Amazon PrimeVideoアプリを開きます。※別途加入が必要です。 U-NEXT U-NEXTアプリを開きます。※別途加入が必要です。 ABEMA ABEMAアプリを開きます。

# ワイヤレスCarPlay/Android Autoの使い方

#### ワイヤレスCarPlayを開始する

1. Bluetoothをペアリングします。

- 2. [CarPlay ] アプリをタップして開きます。
- 3. iPhoneの「設定」>「一般」>「CarPlay」の順にタップします。
- 4. 「自分の車」欄の「U2KIT-xxxx」※をタップします。 ※iOS側の仕様により、他の名称で表示される場合があります。
- 5. [CarPlay]のチェックボックスをタップして[ON]にします。 ※ホーム画面が出るまでに時間がかかる場合があります。

## ワイヤレスCarPlayを終了する

1. 【HOME ] アイコンをタップして本製品のホーム画面に 戻ります。

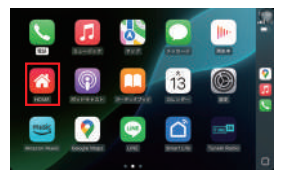

- ※ナビゲーション及びディスプレイオーディオにより表示内容が異な る場合があります。
- ※【HOME 🚮】アイコンの名称や絵柄は接続する機器により変わります。 ※ワイヤレスCarPlayの接続を解除したい場合は、iPhoneの「設定」>「-
- 般」>「CarPlay」の順に選択して「CarPlay」を「OFF」にしてください。

# ワイヤレスAndroid Autoを開始する

- 1. Bluetoothをペアリングします。
- 2. [Android Auto]]アプリをタップして開きます。
- 3 確認画面がスマートフォンに表示されたら、「接続」をタッ プします。

## ワイヤレスAndroid Autoを終了する

1. 図の画面の「終了回」アイコンをタップして本製品のホーム 画面に戻ります。

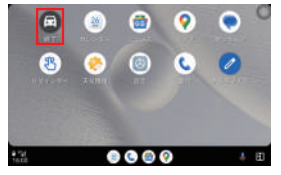

- ※ワイヤレスAndroid Autoの接続を解除したい場合は、スマート フォンの通知パネルからAndroid Autoの「接続を解除」を選択して ください。
- (Xiaomi製端末の場合。スマートフォンの機種、Android OSのバー ジョンによって設定手順や画面の名称が異なる場合があります。)

#### <u>小注意</u>

●ワイヤレスCarPlay/Android Auto接続中は本製品の「BT電話」「BT ミュージック」アプリが使用できません。使用する際はワイヤレス CarPlay/Android Auto内のアプリをご使用ください。

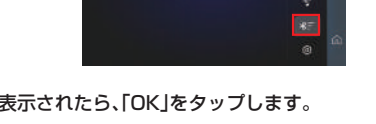